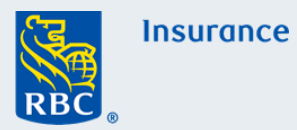

### How to Complete and eSign a fillable PDF form

Note: These instructions are intended for desktop and laptop users only.

Step 1:

Select the fillable form from the Plan Administrators Resources page

| 📰 Plan Administrator Resources                                                                                                    |                                              |
|----------------------------------------------------------------------------------------------------|----------------------------------------------|
| Looking for a Form or Document?                                                                                                   |                                              |
| If you administer an RBC Insurance Group Benefit Solutions plan you can also access resources by <u>sit</u><br>Solutions website. | g <u>ning</u> in to the Online Group Benefit |
| Select a category                                                                                                    |                                              |
| Service Forms                                                                                                    | ~                                            |
| Select your form or document                                                                                                    |                                              |
| Beneficiary Designation Form                                                                                                    | ~                                            |
| Form/document instructions                                                                                                    |                                              |
| > Beneficiary Designation Form 👼                                                                                                  |                                              |

The integrity of the client information is kept intact when using Adobe, available here for free.

Step 2:

Save the file to your computer by selecting "**File**" menu, and choosing "**Save As**" from the drop down option.

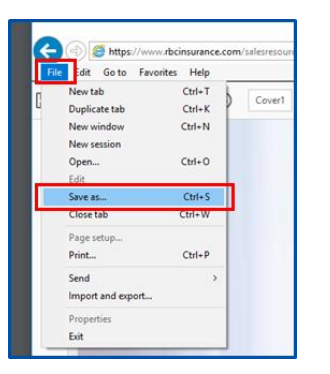

|     | 🖶 🖾 Q 🗇 🕘 🔳 / 1     | ▶ ⊕ ⊖ ⊕ 100% - 🛱                      |
|-----|---------------------|---------------------------------------|
| Ph. | 😎 Save As PDF       | ×                                     |
| 9   | ← → ~ ↑ 🔜 > This PC | ✓ Č Search This PC ,P                 |
| M   | Organize •          | ii: • 😝                               |
| 0   | Videos              | * > Folders (7)                       |
| 6   | This PC             |                                       |
|     | 3D Objects          | 3D Objects                            |
|     | Desktop             | · · · · · · · · · · · · · · · · · · · |
|     | Documents           | Desktop                               |
|     | Downloads           |                                       |
|     | G drive             | Documents                             |
|     | Music               |                                       |
|     | Pictures            | Downloads                             |
|     | Videos              |                                       |

Step 3:

Retrieve the saved copy from your computer and Select the **arrow** to open the **"Edit panel**" to begin completing your form.

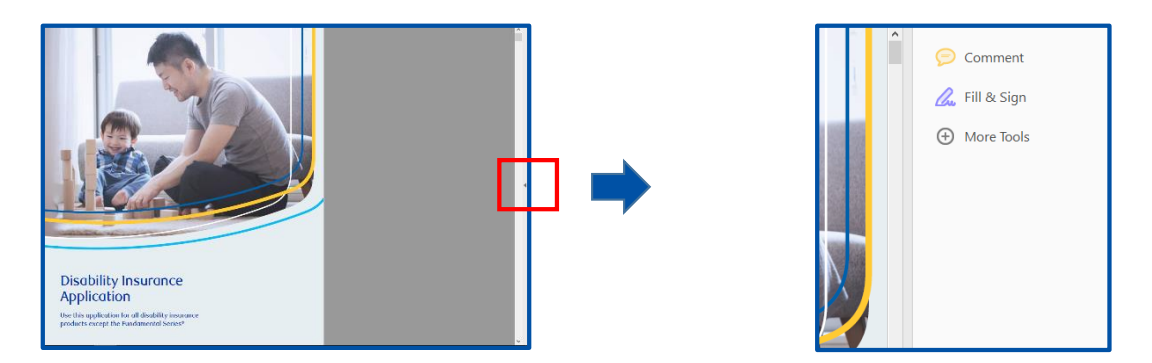

Please note if you have "**Chrome's built-in PDF viewer**" you cannot sign using Chrome. To use the sign functionality launch Adobe Acrobat Reader and open the application from there to enable the functionality above.

**Step 4:** Select the "**Fill & Sign**" option and begin completing your document.

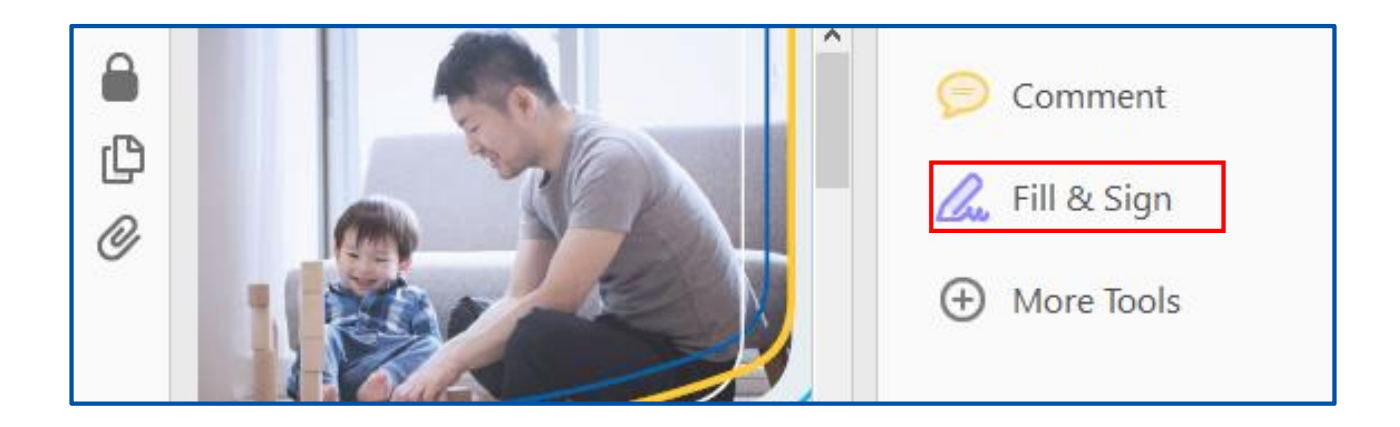

## **Step 5:** To fill out the required fields, you can **click** on each box to type or select the required information.

| Beneficiary Designation                                    |                        |                |                         |                |  |
|------------------------------------------------------------|------------------------|----------------|-------------------------|----------------|--|
|                                                            | SECTION 1 – GE         | NERAL ENROLMEN | T INFORMATION           |                |  |
| By completing this form, you are asking RBC Life Insurance | Name of Employer ABC C | ompany         |                         |                |  |
| information you previously                                 | RBC Policy Number      |                | Billing Division Number |                |  |
| provided.                                                  | Employee Name Doe      |                | John                    | A              |  |
| Any previous beneficiary<br>designation or trustee         |                        | Last Name      | First Name              | Middle Initial |  |
| appointment is revoked.                                    | Plan Member ID Number  |                |                         |                |  |

### Step 6:

Once you are ready to eSign, Click "Sign" to activate the signature functionality

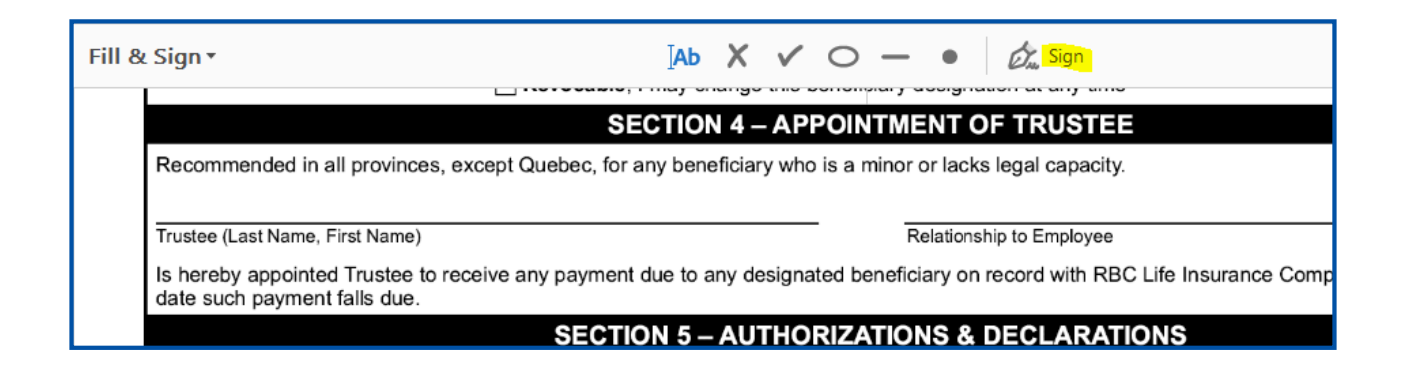

### Step 7:

Click "Add Signature" and allow your client to eSign 1<sup>st</sup>, once they complete all their signatures, you can create your own and insert in the Advisor sections.

| 歲 Sign            |   |
|-------------------|---|
| Add Signature 🛛 🕄 |   |
| Add Initials 🛛 😏  | • |

Step 9:

Draw your signature using a mouse and click "Apply"

# Type Draw Image TOM

### **Step 11:**

To add it again in the document click "Sign" and select the signature

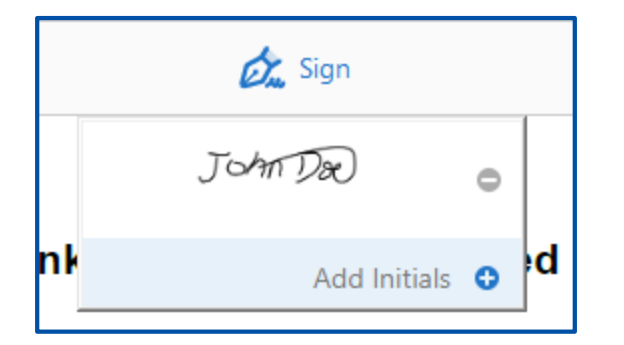

### Step 8:

Please note all signatures must be "Drawn" in order to be accepted as a legal binding signature. Please do not use the "Type" option to create signatures.

| Type | <b>ঠ</b> ়<br>Draw | <b>I</b> mage |
|------|--------------------|---------------|
|      |                    |               |

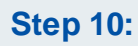

Place the signatures in the document by dragging and releasing your mouse.

| Proposed Insured (Signature) | ∧ A 🗊  |
|------------------------------|--------|
|                              | JOHNDR |
|                              |        |

### **Step 12:**

Once the form is completed, save the completed form to your machine.

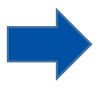

**Important Note:** Once signatures have been added to the fillable form, you can no longer modify or edit the document.